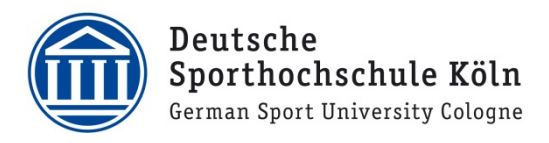

## Registrierung

- 1. Für die Teilnahme an Webex benötigen Sie einen Account. **Registrieren Sie sich dafür mit Ihrer DSHS-Email-Adresse direkt bei <u>https://web.webex.com</u>.** 
  - Studierende registrieren sich mit ihrer Studmail E-Mail-Adresse
- Sobald der Account angelegt wurde, erhalten Sie eine E-Mail von Webex mit der Einladung zur Teilnahme am Webex-Dienst.

### In dieser E-Mail befindet sich ein Link, mit dem Sie den Account aktivieren und so den Registrierungsvorgang abschließen können.

## cisco Webex

# Get started with Cisco Webex.

Start using Webex today to have conferences with anyone, anywhere, anytime. Communicate, create, and collaborate more effectively. Get more done in less time.

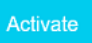

After you activate your account, you can find your meeting room here: https://dshs-koeln.webex.com

Keep the discussion going after the meeting with Webex Teams.

The Webex team Need help? Contact us.

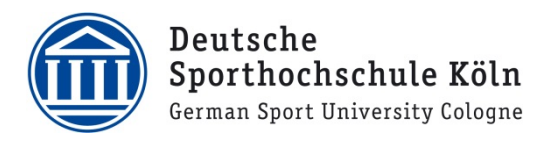

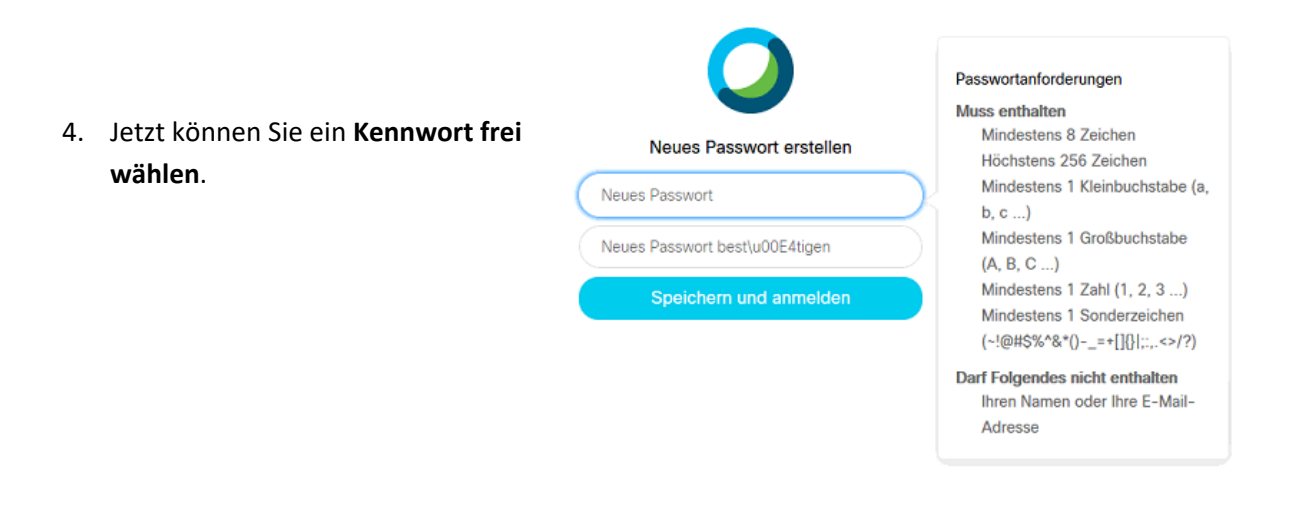

 Sie bekommen im Anschluss eine E-Mail mit der Information, dass Ihr Kennwort geändert wurde.
 Diese E-Mail können Sie ignorieren.

cisco Webex

#### Nur um sicherzugehen.

Wir haben festgestellt, dass Ihr Kennwort aktualisiert wurde. Wenn Sie das nicht getan haben, wenden Sie sich bitte an das Support-Team.

Das Webex Team Benötigen Sie Hilfe? Wenden Sie sich an uns.

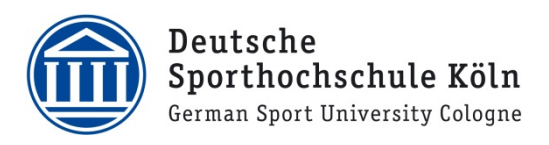

# Download und Installation Webex Meetings Desktop

6. Nach erfolgreicher Passwortvergabe werden Sie auf die Webex-Seite weitergeleitet und können die Anwendung herunterladen.

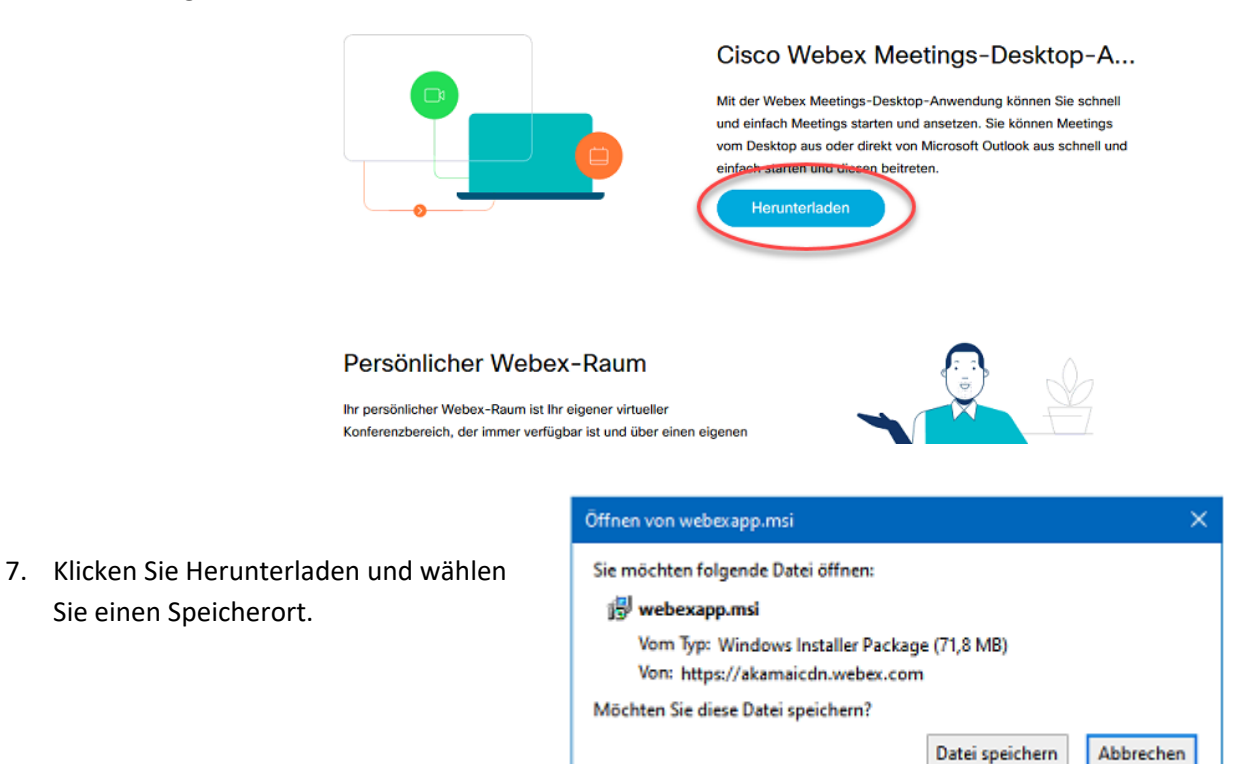

 Nach dem Download führen Sie die heruntergeladene Datei aus.

|    | • × | Cisco Webex Meetin: X            | O Cisco Webex Meeting × | +                       | -      |        | × |
|----|-----|----------------------------------|-------------------------|-------------------------|--------|--------|---|
| ei | 3   | 🕞 🏠 🔍 Suchen                     |                         | $\overline{\mathbf{A}}$ | lii\ 🗉 | ۲      | ≡ |
|    | 6   | webexapp.msi<br>Fertig — 71,8 MB |                         | 2                       |        |        |   |
|    |     | Alle Do <u>w</u> nloads anzeigen |                         |                         |        |        | ^ |
|    |     | Deutsch                          | Klassische Ansicht      | 🔘 Anr                   | nelden | $\sim$ |   |

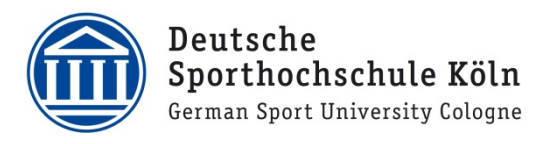

9. Möglicherweise wird eine Warnung angezeigt. Bestätigen Sie die Ausführung mit OK.

|   | Ausfüh                                                                                                    | rbare Datei öffnen? | ∼sktop-A                                            |  |  |
|---|----------------------------------------------------------------------------------------------------|---------------------|-----------------------------------------------------|--|--|
|   | "webexapp.msi" ist eine ausführbare Datei. Ausführbare Dateien können Viren oder anderen böswilligen Code enthalten, der Ihrem Computer schaden könnte. Sind Sie sicher, dass Sie "webexapp.msi" ausführen wollen?         OK       Abbrechen |                     | nen Sie schnell<br>inen Meetings<br>aus schnell und |  |  |
| 0 |                                                                                                    | Herunterladen       |                                                     |  |  |

10. Starten Sie die Installation durch einen Klick auf Ausführen.

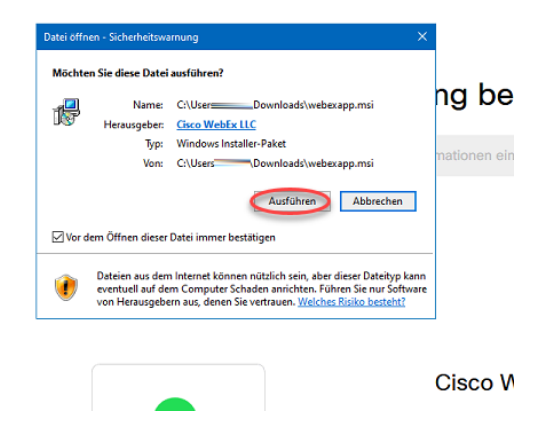

 Bestätigen Sie die folgende Abfrage mit Ja. Hinweis: Sollten Sie an dieser Stelle zur Eingabe von Benutzername und Kennwort aufgefordert werden, wenden Sie sich an <u>support@dshs-koeln.de</u>.

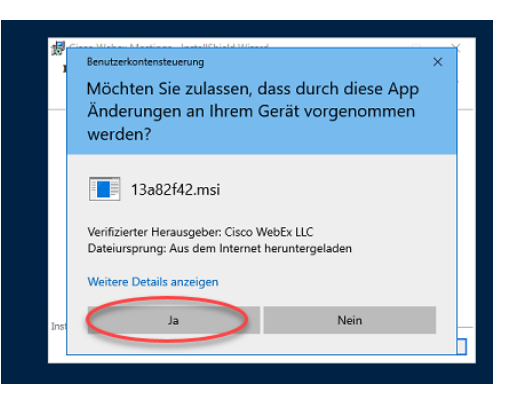

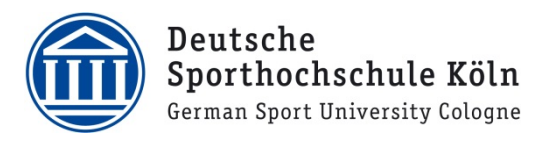

12. Nach der Installation startet die Webex Anwendung. Loggen Sie sich mit Ihrer **DSHS E-Mail-Adresse** und dem **zuvor selbst gewählten Kennwort** an.

*Hinweis: Sollte eine Fehlermeldung erscheinen, dass die Webex-dienst-Site nicht erreichbar sei, probieren Sie es einfach direkt noch einmal.* 

## Installation der Webex-Produktivitätswerkzeuge

13. Damit Sie Meetings direkt in Outlook Planen können müssen Sie die Produktivitätswerkzeuge herunterladen. Gehen Sie dafür auf die Webseite <u>https://dshs-koeln.webex.com</u>.

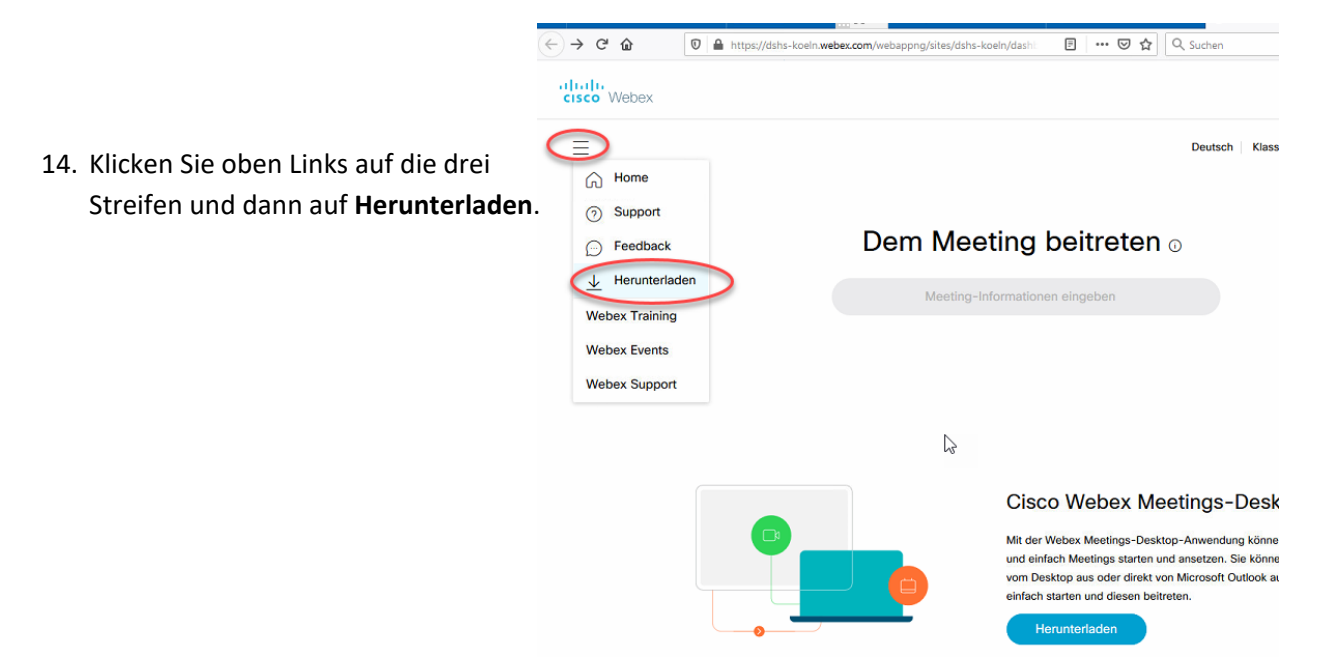

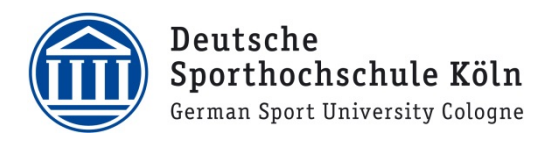

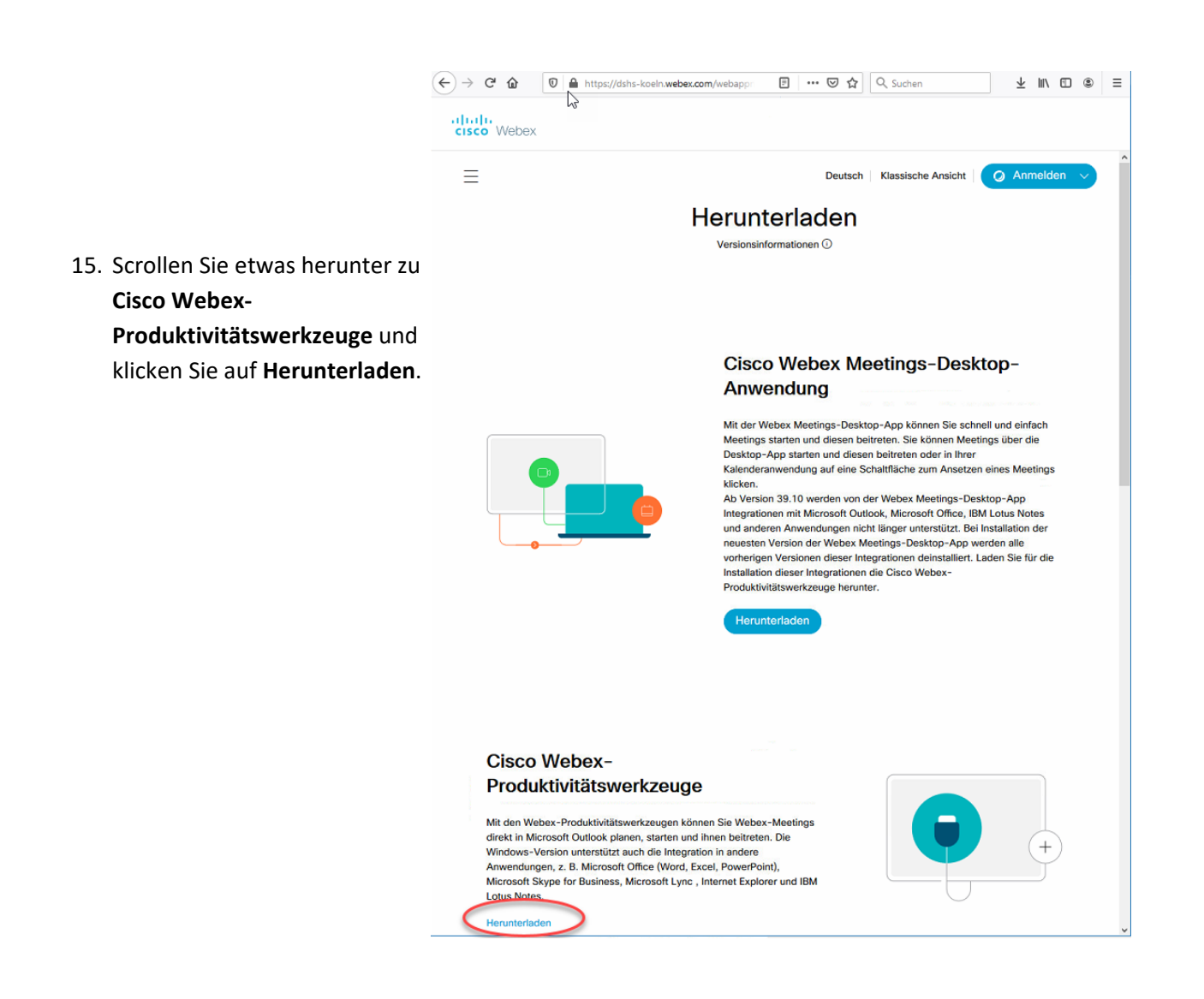

16. Wiederholen Sie Punkte 7-11 dieser Anleitung für die Produktivitätswerkzeuge. Nach der erfolgreichen Installation müssen Sie Outlook neustarten.

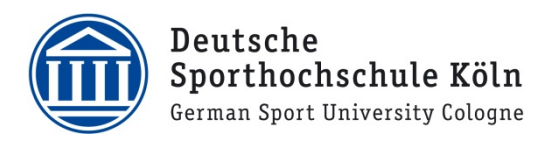

# Nutzung / Planung von Meetings

 Nach dem Einloggen startet der Webex-Meetings-Client. Um ein Meeting zu planen, klicken Sie im Webex-Client auf Ansetzen.

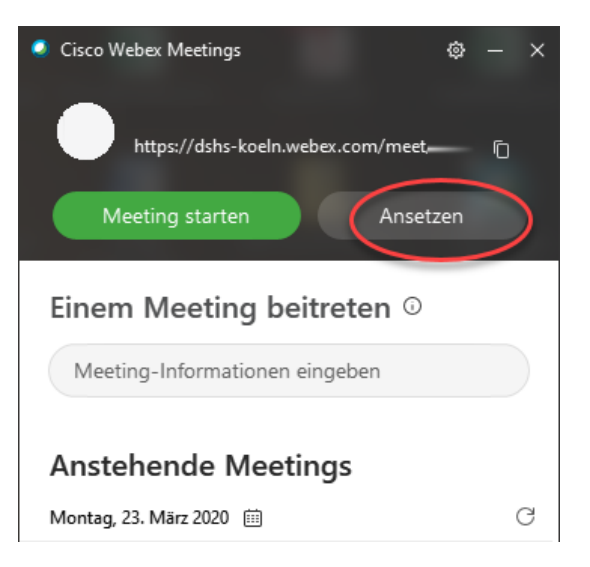

18. Es öffnet sich der Outlook Client und Sie können einen Termin planen wie Sie es gewohnt sich. (Teilnehmer Einladen, Uhrzeit festlegen, etc.).
Wichtig hierbei ist, dass Sie den Text nicht verändern. Sobald Sie auf Senden klicken, werden dort automatisch die korrekten Informationen für die Meetingteilnehmer eingetragen.

| 3 1         |                         |               |                       |                                                                                        |
|-------------|-------------------------|---------------|-----------------------|----------------------------------------------------------------------------------------|
| 0.00        | reff                    |               |                       |                                                                                        |
| oden<br>Ort |                         |               |                       | •                                                                                      |
| Beg         | inn So 22.03.2020       | 18            | :00 ¥                 | Ganztāgiges Ereignis                                                                   |
| End         | e So 22.03.2020         | 18            | 30 +                  |                                                                                        |
| Den folge   | enden Text nicht lösche | n oder ändern | ,<br>e Abreholtt wier | l durch Pathile sum Mantina arrats rabild Ein diere Einladung rabishare adar upsrandan |

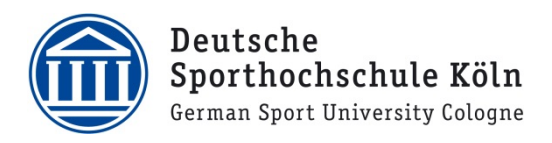

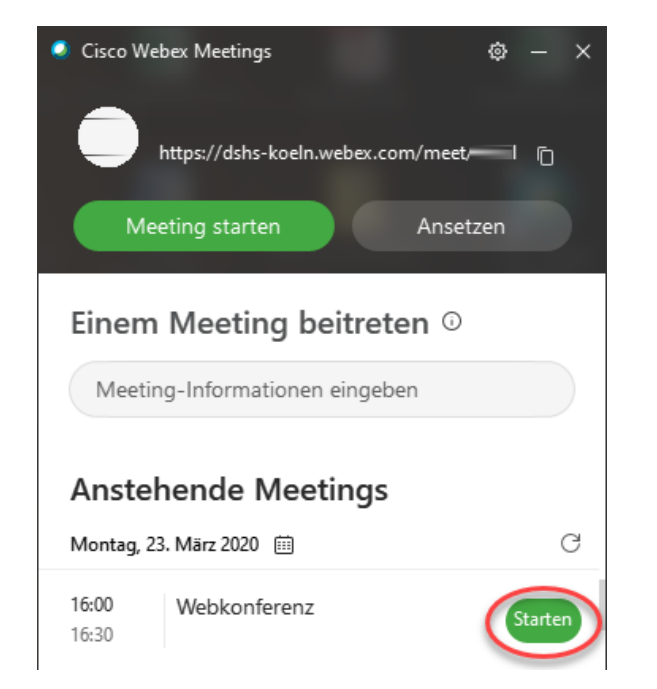

19. Zum angesetzten Zeitpunkt können Sie das Meeting mit dem Webex-Client starten.

| Cisco Webex Meetings  | :                                                   | $\odot$ $\times$ |
|-----------------------|-----------------------------------------------------|------------------|
|                       | Webkonferenz<br>16:00 - 16:30                       |                  |
|                       |                                                     |                  |
|                       |                                                     |                  |
|                       | Ø Meeting starten                                   | )                |
| ລີ Videosystem verwen | ${\bf Q}$ Computer für Audio verwenden ${\bf \vee}$ | ② Einstellungen  |

Bei Problemen oder Fragen wenden Sie sich an support@dshs-koeln.de.